MESH課題集

課題 ボタンを押すとLEDが光るしくみ (基本的な操作とスイッチ、タイマーの活用)

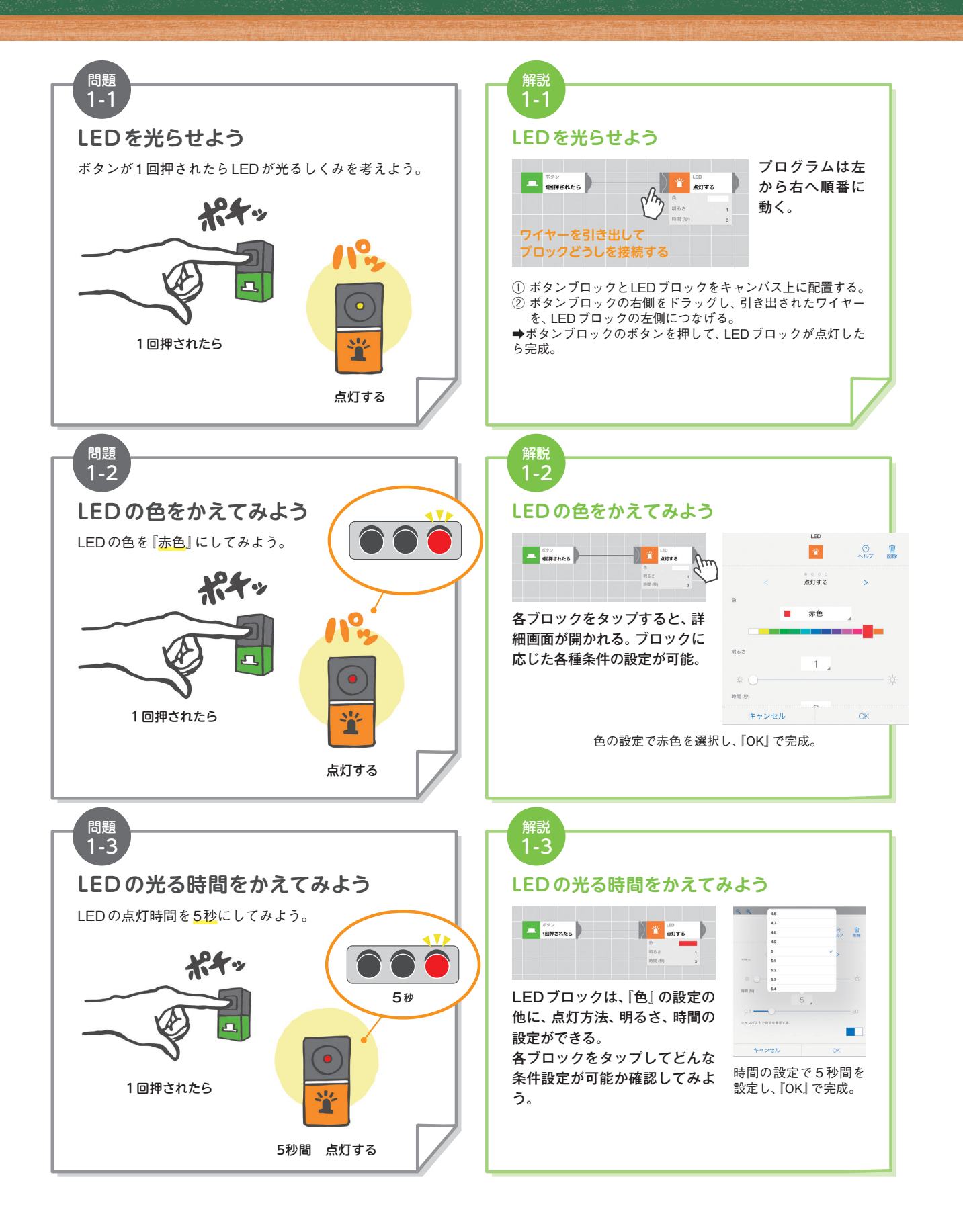

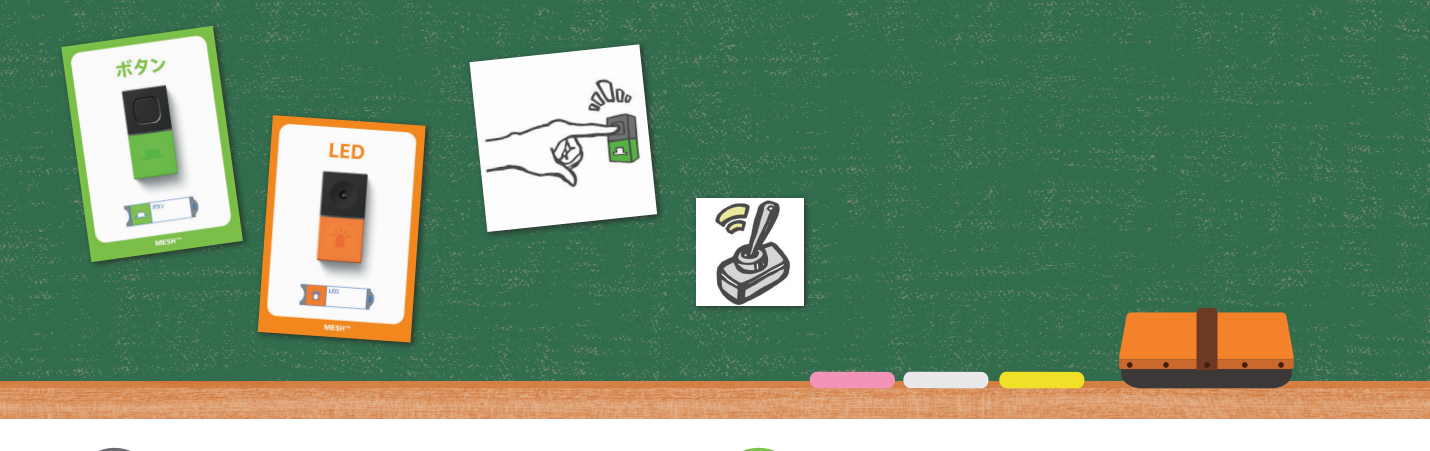

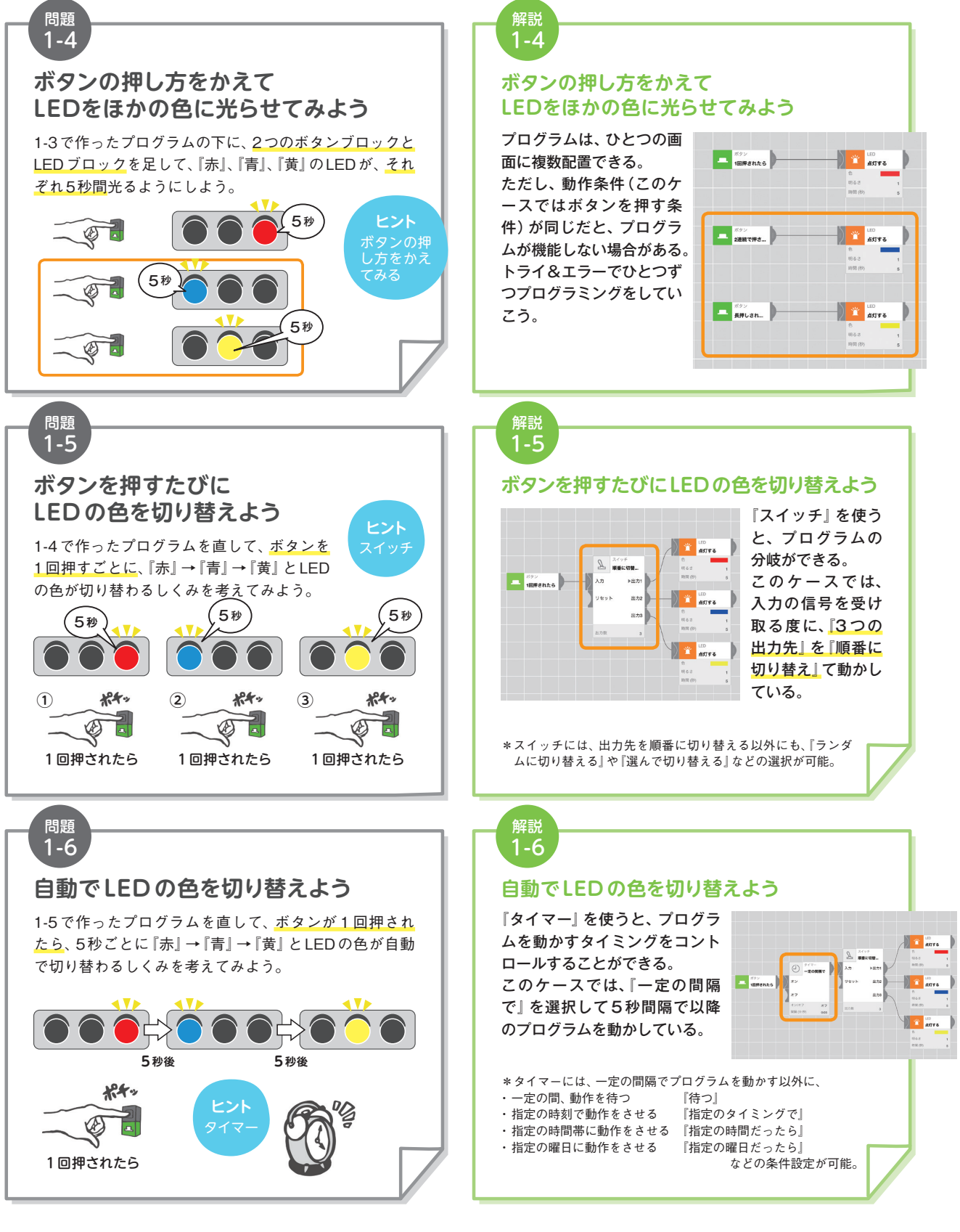

MESH課題集

課題 2 スピーカーで音を鳴らす (スイッチと録音機能の活用)

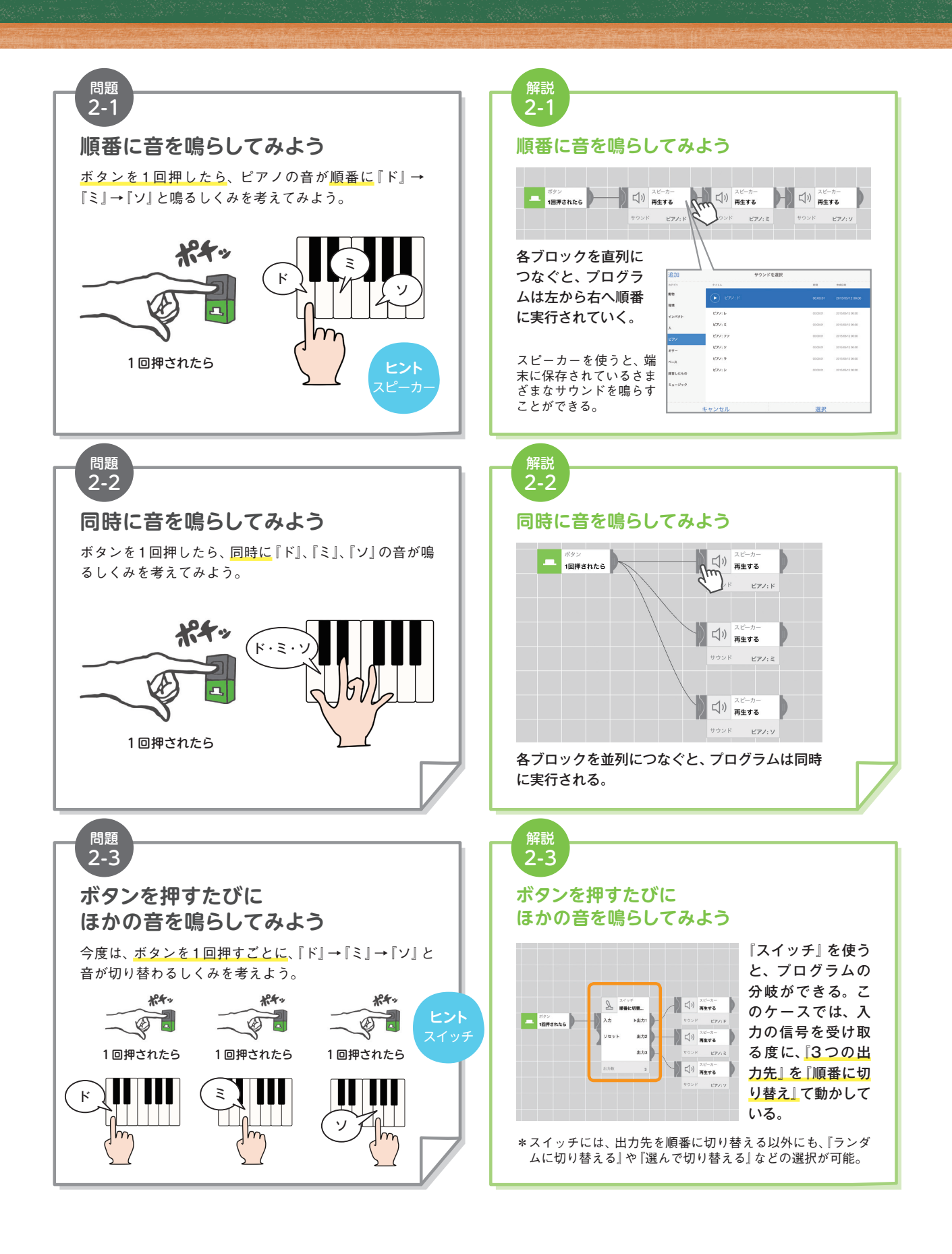

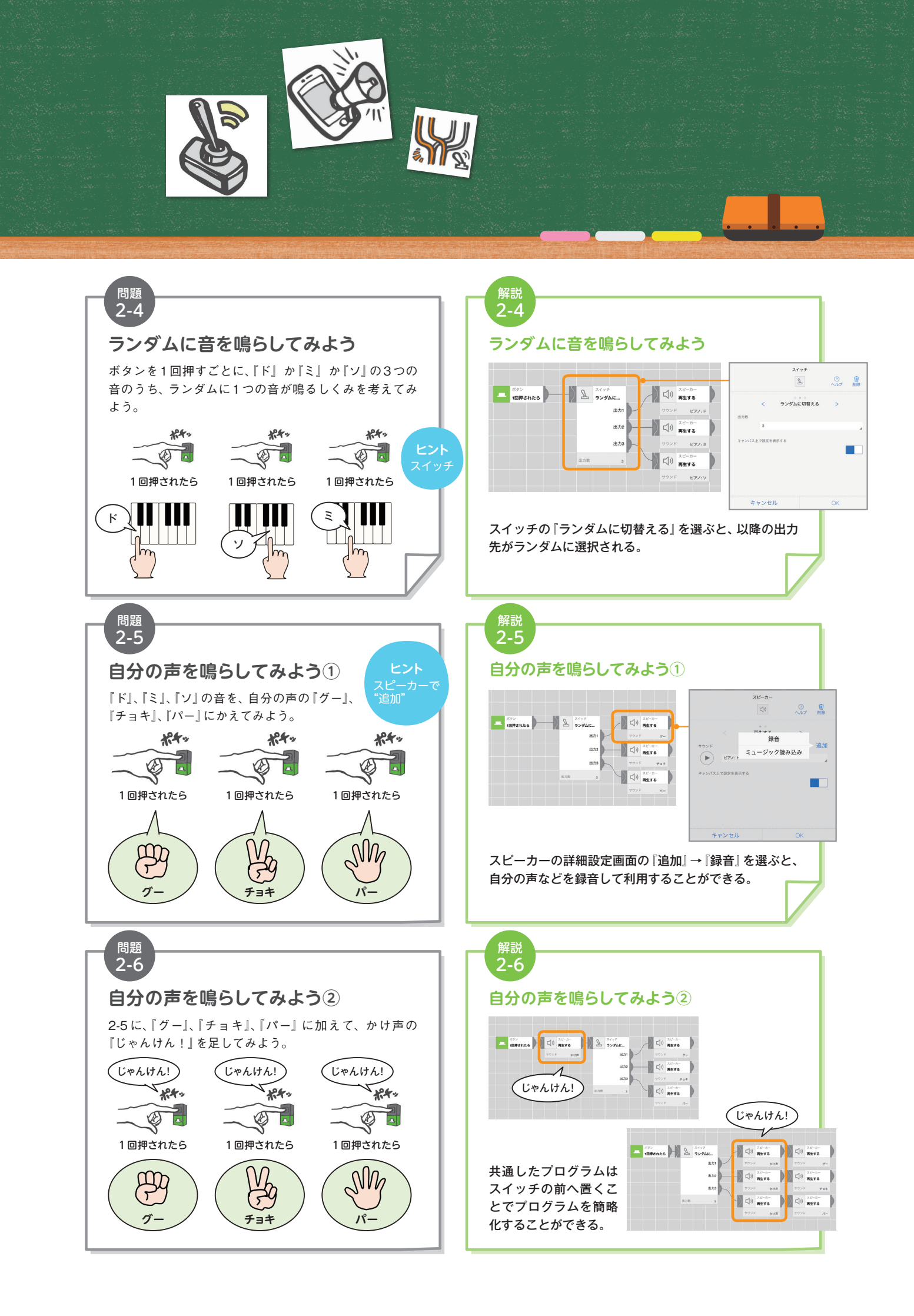

**MESH課題集** 

## 課題3 プログラムの動作タイミングを コントロールする (タイマーの活用)

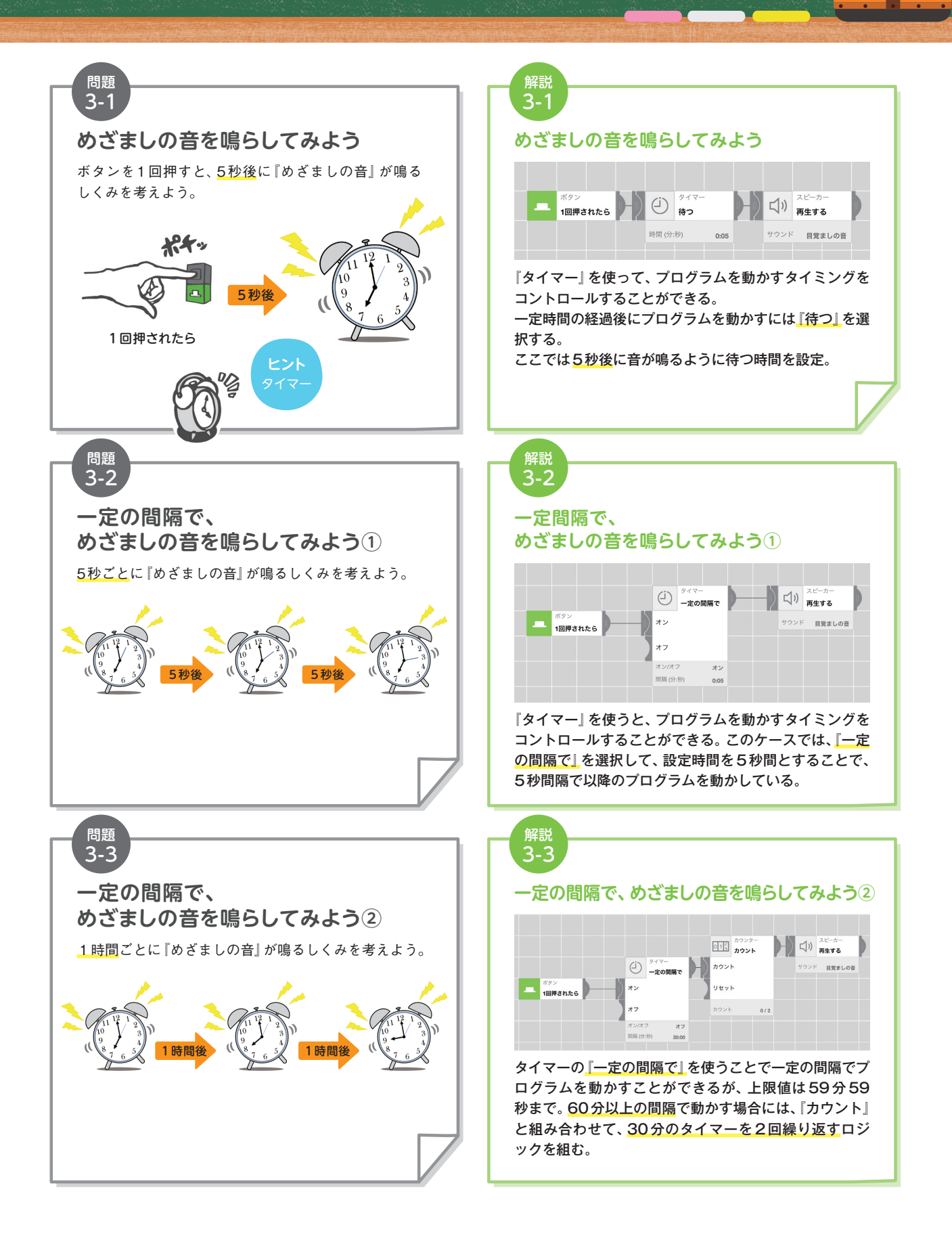

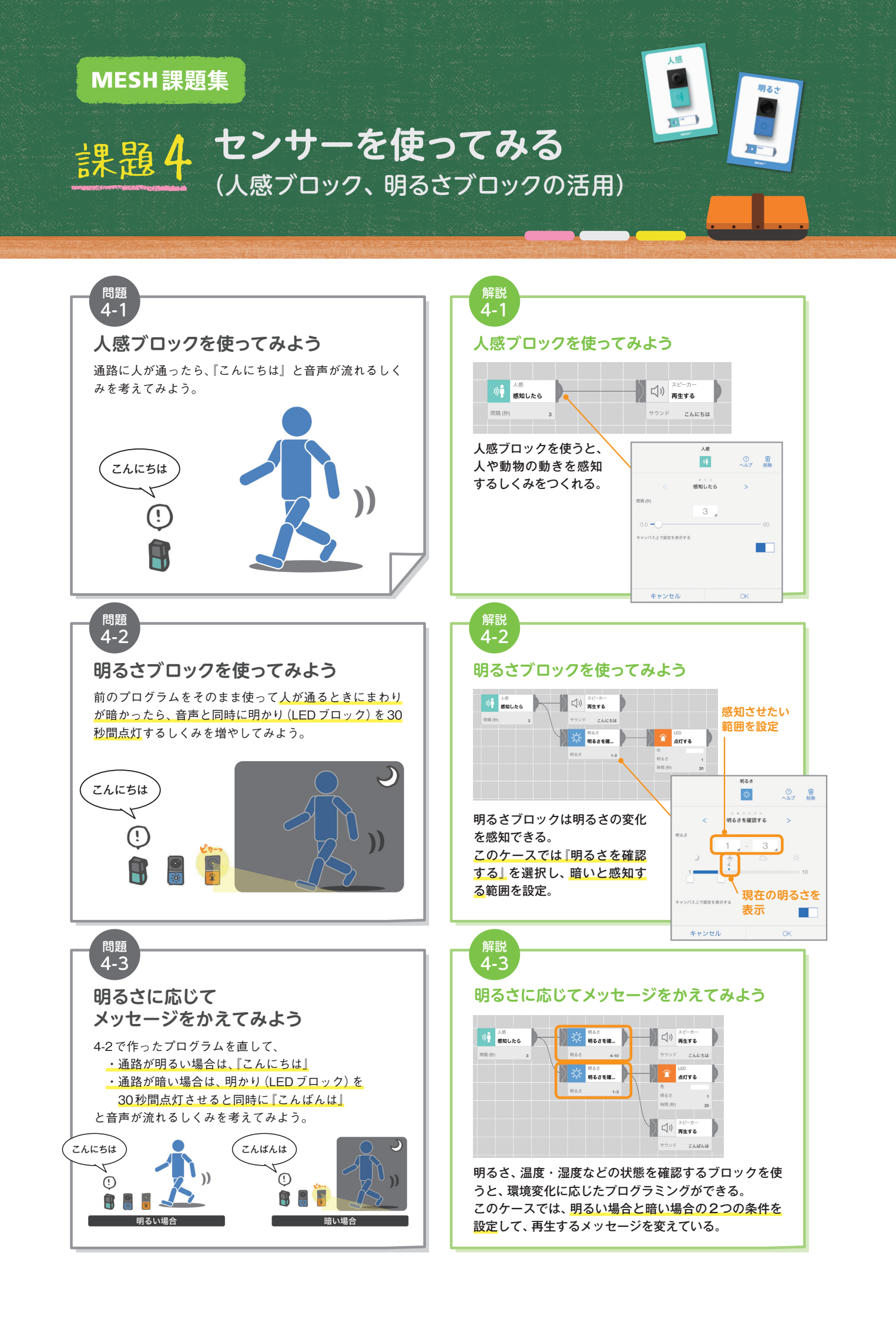

## MESH ではじめるプログラミング教育 実践 DVD ブック 小学校編

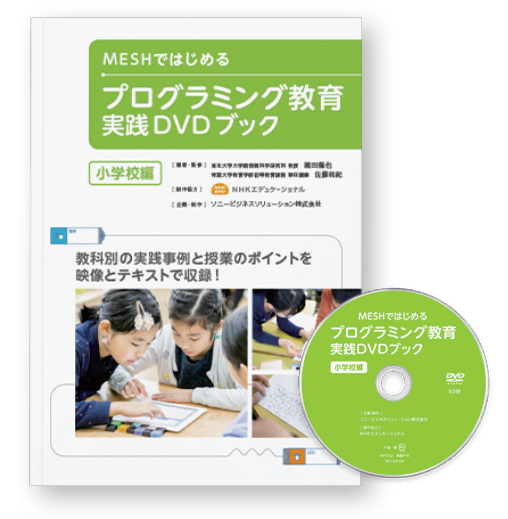

理科をはじめ社会、図工、総合的な学習の時間など、 さまざまな教科にて MESH を活用したプログラミ ング教育の実践事例を映像とテキストに収録。 A4 サイズ(71ページ)、DVD(53分)

## MESHではじめるプログラミング教育 実践DVDブック 小学校理科編

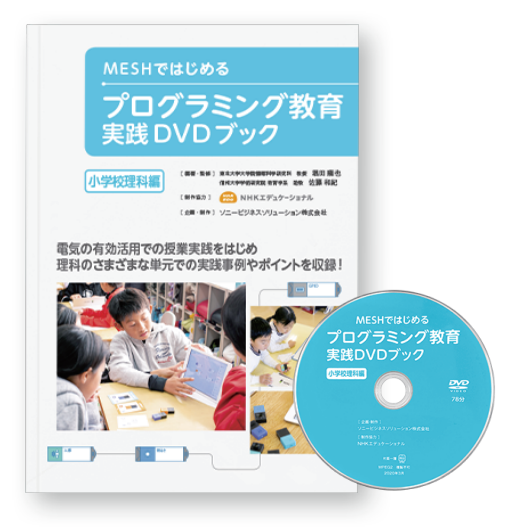

小学校 6 年生 理科「電気の利用」をはじめ、理科 教科を中心とした MESH を活用したプログラミン グ教育の実践事例を映像とテキストに収録。 A4 サイズ (71 ページ)、DVD (78 分)

MESH ではじめるプログラミング教育 実践 DVD ブックについて https://meshprj.com/jp/education/elementary/guidebook.html

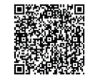

MESH 公式サイト https://meshprj.com

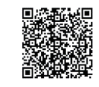

MESH 本体のトライアルに関するお問い合わせ先 https://blog.meshprj.com/entry/demo\_trial

ご購入に関するお問い合わせ先 https://go.sonybsc.com/l/124232/2018-10-18/41pg52

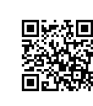

編著・監修 東北大学大学院情報科学研究科 教授 堀田 龍也 信州大学学術研究院 教育学系 助教 佐藤 和紀 制作協力 株式会社 NHK エデュケーショナル 企画・制作・発行 ソニービジネスソリューション株式会社

Apple、Apple ロゴ、iPad、iPhone、iOS は、米国 Apple Inc.の米国およびその他の国における登録商標または商標です。App Store は Apple Inc.のサービスマークです。
Android、Android ロゴは Google Inc.の商標です。

・Google Play、Google Play ロゴ、Google sheets は、Google LLC の商標です。

・Microsoft、Windows、Excel は米国 Microsoft Corporationの米国およびその他の国における登録商標または商標です。

・その他掲載されている会社名、システム名、製品名は各社の登録商標または商標です。なお、本文中には™、®マークは明記しておりません。

・記載しているハードウェアならびにソフトウェアの仕様および外観は改良のため、予告なく変更されることがありますので、あらかじめご了承ください。